# Requesting Official Transcripts

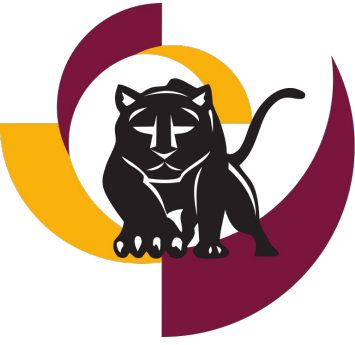

HARTNELLCOLLEGE

#### Log on to www.hartnell.edu

#### $\rightarrow$ Go to Admissions and Records

- Click Transcripts
  - Click National Student Clearinghouse link

| 🔁 🔝 🗷                                                               |                                                                                                    | <u>A - Z Index</u>                                                                          | Directory                                          | Contact Us                                                      | Search                            | _                       | _                   | ۹               |
|---------------------------------------------------------------------|----------------------------------------------------------------------------------------------------|---------------------------------------------------------------------------------------------|----------------------------------------------------|-----------------------------------------------------------------|-----------------------------------|-------------------------|---------------------|-----------------|
|                                                                     | ELL<br>G E                                                                                          |                                                                                             |                                                    | Enroll Now!                                                     | <u>About</u>                      | <u>Academics</u>        | <u>Athletics</u>    | <u>Students</u> |
| <u>Home</u> > <u>Gateway for Students</u> > <u>Admissio</u>         | ns & Records                                                                                        |                                                                                             |                                                    |                                                                 |                                   |                         |                     |                 |
| Admissions &<br>Records                                             | Transcrip                                                                                           | ts and G                                                                                    | rade                                               | s                                                               |                                   |                         |                     |                 |
| Application for Admission                                           |                                                                                                    |                                                                                             |                                                    |                                                                 |                                   |                         |                     |                 |
| Registration<br>Prerequisites, Corequisites<br>& Advisories         | Official Transcript Requests                                                                        | the availability of a new c                                                                 | online Transcr                                     | ipt Ordering Service                                            | . Transcript Or                   | dering is provided thro | ugh the National St | tudent          |
| Fees and Refunds<br>Transcripts                                     | Transcript Ordering allows you<br>You can order as many transcri<br>Real- time email and mobile tex | to order official transcripts<br>pts as you like in one onlir<br>t alerts keep you up-to-da | online at any<br>ne session usi<br>ite on the stat | time day or night.<br>ing any major credit<br>us of your order. |                                   |                         |                     |                 |
| Foreign Transcript<br>Evaluation                                    | You can also track your order o                                                                     | n the Transcript Ordering '                                                                 | Web site.                                          |                                                                 |                                   | •                       |                     |                 |
| Evaluation of Records<br>Graduation Deadlines                       | Please click on th                                                                                  | ne National Cle                                                                             | aringho                                            | ouse <u>link</u> be                                             | elow to b                         | egin your re            | quest orde          | r.              |
| Co-Top FAQ's<br>P.A.W. S. FAQs                                      |                                                                                                    | NATION                                                                                      |                                                    | STUDE                                                           | NT                                |                         |                     |                 |
| Admissions and Records<br>Forms<br>International Student<br>Program | Enrollm                                                                                             | CLEAR                                                                                       | Services - 1                                       |                                                                 | E <sup>®</sup><br>Research Servic | 05                      |                     |                 |
|                                                                     |                                                                                                    |                                                                                             |                                                    |                                                                 |                                   |                         |                     |                 |

#### Grades and Unofficial Transcripts

Grades and Unofficial transcripts may be obtained by using <u>PAWS for Students</u>. This free service is available for students who attended Hartnell College from 2000 to the present. Transcripts will not be released until all financial obligations to the College are cleared.

## **Click: Order Transcript(s)**

Transcript Ordering Center

NATIONAL STUDENT CLEARINGHOUSE Hartnell College

School Notifications

Welcome to Hartnell College's Online Transcript Ordering Service.

We're pleased to announe the availability of a new Transcript Ordering online service. Transcript Ordering is available for both current and former Hartnell College Students. This Service allows you to order your official transcripts online at any time.

It's free to register and you can securely order, pay, and track your order online 24/7.

Please Note: Transcripts will NOT be released if you have an outstanding obligation to the institution.

Clearinghouse Notifications

Payment will be accepted, if a cost is involved, with any major credit or debit card. Your credit or debit card is not charged until your school sends your transcript(s). However, if you use a debit card, your bank may put a hold on your funds when we pre-authorize your payment. If you have questions on the pre-authorization, please contact your bank.

ORDER TRANSCRIPT(S) >

View Transcript Order Status

## **Transcript Ordering Center**

→ Enter personal information & Student Identification information then click continue

|                                                                                                    |                                                                                                    | Hartnell College          |
|----------------------------------------------------------------------------------------------------|----------------------------------------------------------------------------------------------------|---------------------------|
| 1 Enter Personal Information                                                                                                    | 2 Select Transcript and Delivery     Details                                                                              | 3 Confirm Order and Check |
| nter Personal Information                                                                                                    |                                                                                                    |                           |
| Personal Information All fields required, unless                                                                                                    | s otherwise indicated                                                                                                    |                           |
| First Name                                                                                                    | Middle Name                                                                                                    | Last Name                 |
|                                                                                                    | (Optional)                                                                                                    |                           |
| Date of Birth                                                                                                    | Has your name changed since attending school?                                                                             | YES NO                    |
|                                                                                                    |                                                                                                    |                           |
| MMIDDYYYY<br>Student Identification Information One of th                                                                                                    | the following is required                                                                                                 |                           |
| MM/DDYYYY<br>Student Identification Information One of the<br>Hartnell Student ID                                                                                | the following is required<br>Confirm Hartnell Student ID                                                                  |                           |
| MMDDYYYY Student Identification Information One of th Hartnell Student ID OR.                                                                                    | the following is required Confirm Hartnell Student ID                                                                     |                           |
| MMDDYYYY Student Identification Information One of the Artnell Student ID OR. Social Security Number                                                             | the following is required  Confirm Hartnell Student ID  Confirm Social Security Number                                    |                           |
| MM/DDYYYY<br>Student Identification Information One of the<br>Hartnell Student ID<br>OR<br>Social Security Number<br>XXXXXXXXXXX                                 | the following is required Confirm Hartnell Student ID Confirm Social Security Number XXX-XXXXXXX                          |                           |
| MM/DDYYYY<br>Student Identification Information One of a<br>Hartnell Student ID<br>OR<br>Social Security Number<br>XXX-XXXXXX<br>Are you currently enrolled? YES | the following is required Confirm Hartnell Student ID Confirm Social Security Number XXX-XXXXXX NO                        |                           |
| MM/DDYYYY Student Identification Information One of t Hartnell Student ID OR Social Security Number XXX-XXXX Are you currently enrolled? YES                     | the following is required Confirm Hartnell Student ID Confirm Social Security Number XXXXXXXXXXX NO CANCEL ORDER CONTINUE |                           |

### **Fill-in Personal Information**

→ Complete your contact information and click

| continue | Transcript Ordering Center                                                                                                    |                                                                                                    | NATIONAL STUDENT<br>CLEARINGHOUSE<br>Hartnell College                                                                                                |
|----------|----------------------------------------------------------------------------------------------------|----------------------------------------------------------------------------------------------------|----------------------------------------------------------------------------------------------------|
|          | Enter Personal Information                                                                                                    | Select Transcript and Delivery<br>Details                                                                                                    | Confirm Order and Checkout                                                                                                    |
|          | Enter Personal Information                                                                                                    |                                                                                                    |                                                                                                    |
|          | Contact Information All fields required, unles                                                                                                    | ss otherwise indicated                                                                                                    |                                                                                                    |
|          | Address 1<br>Street number and name or PO Box                                                                                                    |                                                                                                    |                                                                                                    |
|          | Address 2<br>Building, campus box, floor, apt, suite (Optional)                                                                                                    |                                                                                                    |                                                                                                    |
|          | City                                                                                                    | State/Territory/APO 👻                                                                                                    |                                                                                                    |
|          | Zip/Postal Code                                                                                                    | Country<br>United States -                                                                                                    |                                                                                                    |
|          | Email                                                                                                    | Confirm Email                                                                                                    |                                                                                                    |
|          | Phone Number                                                                                                    |                                                                                                    |                                                                                                    |
|          | To receive NSC Msg updates to this pho<br>recipient order. Message and data rates<br>cease messages, text STOP. Texting ST<br>Opt-in? <u>Terms of Use and Privacy Policy</u> | one number, you must Opt-in by selecting 'YES' below. You may receive<br>may apply. If text messaging is requested, you will receive an Opt-In co<br>'OP will stop all text messages to the Opted-In mobile phone number fo<br>// | up to 5 transcript text status updates for each<br>onfirmation message. For help text HELP. To<br>ir all existing transcript orders. Do you agree to |
|          | Allow the school to use this information t                                                                                                    | to update their records? YES NO                                                                                                    |                                                                                                    |
|          |                                                                                                    | CANCEL ORDER CONTINUE                                                                                                    |                                                                                                    |

### **Add Recipient Information**

| Transcript Ordering Center                                                                                     |                                                                                                    | NATIONAL STUDENT<br>CLEARINGHOUSE () Help [2]<br>Hartnell College |
|----------------------------------------------------------------------------------------------------|----------------------------------------------------------------------------------------------------|-------------------------------------------------------------------|
| Enter Personal Information                                                                                     | Select Transcript and Delivery<br>Details                                                                                                    | Confirm Order and Checkout                                        |
| Select Transcript and Delivery                                                                                 | Details                                                                                                    |                                                                   |
| Recipient All fields required, unless otherwise indicate                                                       | d                                                                                                    |                                                                   |
| According to the Family Educational Rights and Priva<br>information from his or her educational records. The t | oy Act (FERPA), in certain instances, schools must obtain the student's<br>ype of consent form that is required is determined by recipient type. | permission in order to release                                    |
| Who are you sending your transcript to?                                                                        |                                                                                                    |                                                                   |
| College or University                                                                                          | <u>×.</u>                                                                                                    |                                                                   |
| Country                                                                                                    | State/Territory/APO                                                                                                    |                                                                   |
| United States                                                                                                  | • California •                                                                                                    | -                                                                 |
| Enter the school you are sending your transcript to<br>California State University - Monterey Bay              |                                                                                                    |                                                                   |
| Department Name                                                                                                |                                                                                                    |                                                                   |
| Admissions and Records                                                                                         |                                                                                                    |                                                                   |
| (Optional)                                                                                                    |                                                                                                    |                                                                   |
|                                                                                                    | CANCEL ORDER CONTINUE >                                                                                                    |                                                                   |
|                                                                                                    |                                                                                                    |                                                                   |
|                                                                                                    |                                                                                                    |                                                                   |
|                                                                                                    |                                                                                                    |                                                                   |
|                                                                                                    |                                                                                                    |                                                                   |

#### **Select Transcript and Delivery Details**

- → Select processing details from drop down menu
  - Current transcript (Select this option to show work in progress)
  - After Degree Is Awarded (Select this if the school is requesting your final transcript & you are earning a degree)
  - After Grade(s) Is Changed
  - After Grades Are Posted(select this if the school is requesting your final transcript & you are <u>not</u> earning a degree)

| Pr | rocessing Details All fields required, unless otherwise indicated |  |
|----|-------------------------------------------------------------------|--|
|    | Current transcript                                                |  |
| ſ  | After Degree Is Awarded                                           |  |
|    | After Grade(s) Is Changed                                         |  |
| C  | After Grades Are Posted                                           |  |

## Complete Delivery Information

- → When asked "How do you want your transcript sent?"
  - Select "Mail" (this will be the only option available in the drop-down menu)
- → Select number of copies
  - Read terms and conditions
    - Click continue

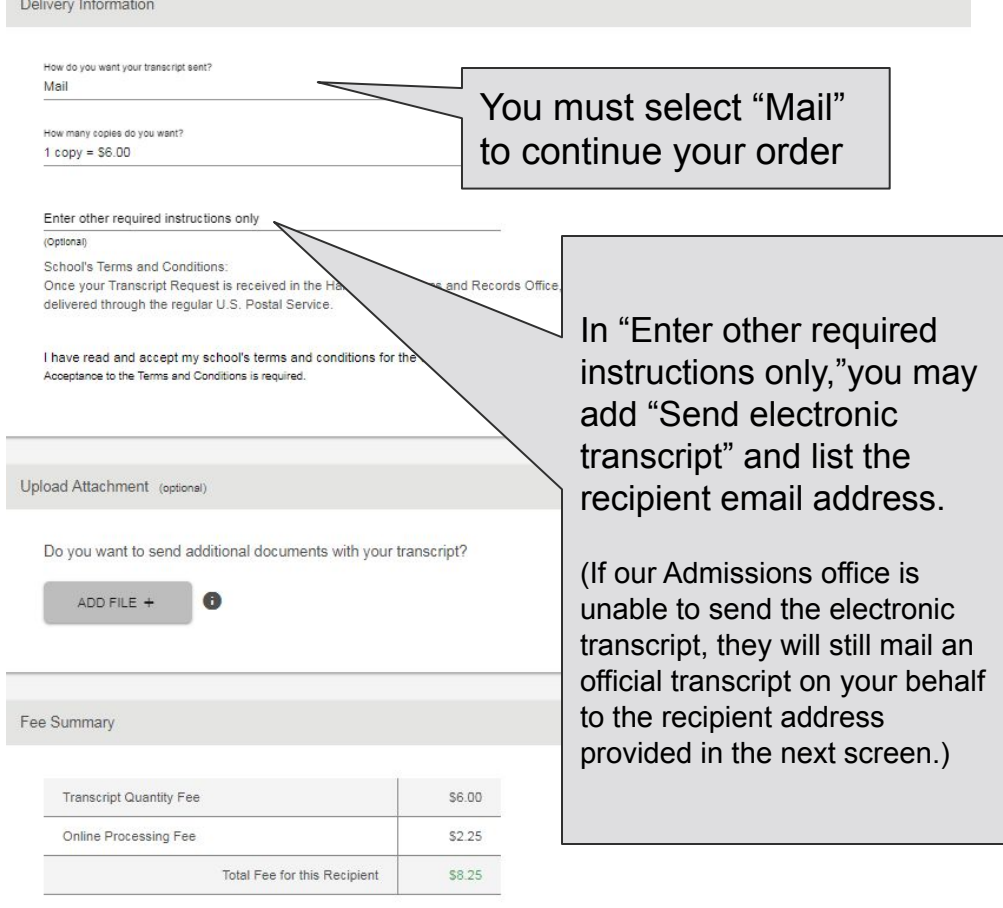

< PREVIOUS

CANCEL ORDER

CONTINUE

### Provide Delivery Information

#### → Enter delivery address

Click Add to Cart

Provide Delivery Information

Recipient: CALIFORNIA STATE UNIVERSITY - MONTEREY BAY

Recipient Delivery Information All fields required, unless otherwise indicated

Name of Recipient CALIFORNIA STATE UNIVERSITY - MONTEREY BAY

Attention ADMISSIONS AND RECORDS

(Optional)

Address 1

100 campus dr

Street number and name or PO Box

#### Address 2

Building, campus box, floor, apt, suite (Optional) City seaside

State/Territory/APO California

| Zip/Postal | Code |
|------------|------|
| 93955      |      |

Country United States

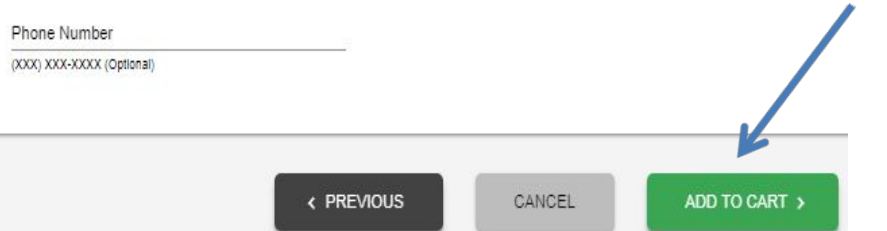

## **Check Out Page**

- → If you are requesting a transcript for more than one school you may add additional recipients in this section
  - Click add recipient and repeat the steps in this guide (If you are only requesting official transcript for one recipient click checkout)

| ADD RECIPIENT +                                       |                               |                     |
|-------------------------------------------------------|-------------------------------|---------------------|
| ✓ Edit ■ Remove                                       | Total Fee for this Recipient: | \$8.25              |
| Recipient: CALIFORNIA STATE UNIVERSITY - MONTEREY BAY | Processing Option:            | Current transcript  |
| Attention: ADMISSIONS AND RECORDS                     | Delivery Method:              | Mail                |
| Recipient Address:                                    | Quantity:                     | 1 copy              |
| SEASIDE, CA 93955                                     | Transcript Quantity Fee:      | \$6.00              |
|                                                       |                               | Total Fee for Order |

### **Electronic Consent Form**

Electronic Consent Form

#### → Sign consent using the mouse

Accept signature
Click continue

The bases way to submit your consent form is electronically. Use your finger or mouse to draw your signature in the box. After you submit your signature, you may download a signed copy of the consent form for your records prior to providing payment in the next step.

#### **Payment Details**

→ Complete payment details and click "Submit Order"

| Accepted Credit Cards:                                                                                                    |                                                                                                    |                                                                       |              |
|----------------------------------------------------------------------------------------------------|----------------------------------------------------------------------------------------------------|-----------------------------------------------------------------------|--------------|
| Cardholder Name                                                                                                    | Card Number                                                                                                    | Security Code                                                         |              |
| Expiration Date                                                                                                    |                                                                                                    |                                                                       |              |
| Month                                                                                                    | 👻 Year                                                                                                    | •                                                                     |              |
| Do you want to use your contact addres<br>Address 1<br>Street number and name or PO Rox                                                                                                    | s as your billing address? YES NO                                                                                                    |                                                                       |              |
| Do you want to use your contact addres<br>Address 1<br>Street number and name or PO Box<br>Address 2                                                                                                    | s as your billing address? YES NO                                                                                                    |                                                                       |              |
| Do you want to use your contact addres<br>Address 1<br>Street number and name or PO Box<br>Address 2<br>Building, campus box, floor, apt, suite (Optional)                                                                                                    | s as your billing address? YES NO                                                                                                    |                                                                       |              |
| Do you want to use your contact addres<br>Address 1<br>Street number and name or PO Box<br>Address 2<br>Building, campus box, floor, apt, suite (Optional)<br>City                                                                                                    | s as your billing address? YES NO                                                                                                    | ×                                                                     |              |
| Do you want to use your contact addres<br>Address 1<br>Street number and name or PO Box<br>Address 2<br>Building, campus box, floor, apt, suite (Optional)<br>City                                                                                                    | s as your billing address? YES NO                                                                                                    | ~                                                                     |              |
| Do you want to use your contact addres<br>Address 1<br>Street number and name or PO Box<br>Address 2<br>Building, campus box, floor, apt, suite (Optional)<br>City<br>Zip/Postal Code                                                                                              | s as your billing address? YES NO State/Territory/APO Country United States                                                                    | *                                                                     |              |
| Do you want to use your contact address<br>Address 1<br>Street number and name or PO Box<br>Address 2<br>Building, campus box, floor, apt, suite (Optional)<br>City<br>Zip/Postal Code<br>Selecting 'Submit Order' will transmit your payr<br>with National Student Clearinghouse. | s as your billing address? YES NO State/Territory/APO County United States nent information to <u>First Data Corp.</u> a third party payment p | rocessing provider. First Data will only store your name, address, or | e-mail addre |